## SecureShell Konfiguration

Verwenden Sie nur die SecureShell (<u>sc121win32.exe</u>, <u>sc121ubuntu.deb</u>) für die Sirius5-Archive. Die Konfiguration ist ebenso einfach wie die Installation: Unter *File*, *Preferences* können Sie einen Browser aussuchen, den Sie konfigurieren (siehe <u>Anleitung</u>) müssen. Notwendig ist ein zusätzlicher Browser jedoch nicht, denn es ist schon einer vorhanden mit dem die Verzeichnisse und Dokumente konfortabel und zuverlässig betrachtet werden können.

Im Manual *Tools* sind die Filter-Optionen: *BlockScripts*, *BlockRxS* bereits aktiviert - lassen Sie diesen Filter stets aktiv. Für administrative Dateioperationen steht unter *Tools* der *filemanager* zur Verfügung, der mit einer zusätzlichen Terminal-Eingabe ausgestattet ist, sodaß sowohl die System-Kontrolle wie auch Wartungs- und Reparaturarbeiten übersichtlich durchführbar sind. Weitere administrative Werkzeuge wie Hex-Bin-Text-Editor u.a. (siehe <u>Administrative</u>) stehen im lokalen System zur Verfügung.

| SSH-Connect:  | 127.127.127.127 | Port: | 1010 |
|---------------|-----------------|-------|------|
| TLS-Connect:  | 127.127.127.127 | Port: | 0    |
| SFTP-Connect: | 127.127.127.127 | Port: | 0    |
|               |                 |       |      |
| nr Passwort   |                 |       |      |
| hr Passwort   |                 |       |      |
| hr Passwort   |                 |       |      |

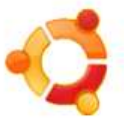

System Systemverwaltung SecureShell

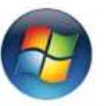

Start Programme SecureShell Aktivieren Sie die Option **SSH-Connect**. Dort tragen Sie die **IP** und den **Port** 8080 ein. Aktivieren Sie die Option **Automatischer Browser-Start** und im Feld **Ihr Passwort** geben Sie Ihre Personal-ID ein, quittieren dann mit **Ok** und damit ist die SecureShell auch schon konfiguriert.

Wir empfehlen keine Windows-Version für Arbeiten in Netzwerken. Bis Windows XP ist der Zugriff möglich, jedoch nur mit Einschrankungen. Besser ist eine zuverlässige Linux-Distribution.

Volle Funktion erhalten Sie mit der Linux-CD "<u>Ubunix 10 Ev1.2</u>", die Sie sowohl als Live-CD wie auch für eine Installation verwenden können. Die Ubunix-CD orientiert sich an "Ubuntu 10.04 LTS", sie ist drastisch "entmistet", mit sinnvollen Tools ergänzt, startet schnell und verwendet den R1-Kernel. Für administrative Tätigkeiten ist diese CD strikte Voraussetzung.